## Firmex Introduces Two-Step Verification

## A step-by-step guide to Two-Step Verification

Firmex is pleased to introduce two-step verification for this data room. The new tool will improve security while ensuring continued access to your important documents.

When you next log in, you will be asked to enter a secondary code, apart from your usual Firmex password. This code will be sent to either your email address or mobile device. Once you enter the code, you can ask Firmex to remember you on the computer in question, to avoid having to resend the code on your next login.

## How to Log In Upon the Introduction of Two-Step Verification

1. From the login screen, enter your username and password.

## **CapitalNext**

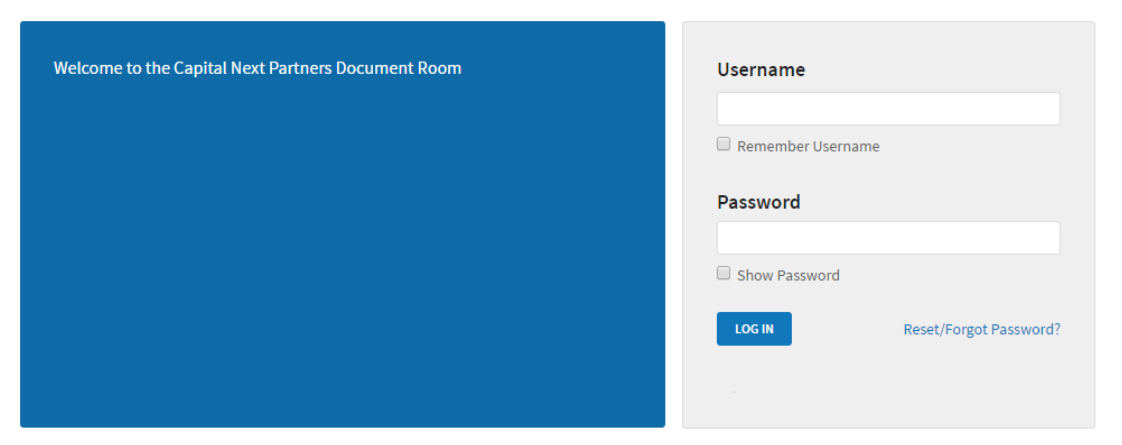

2. You may then either be instructed to enter a mobile number, to which we will send a six-digit code by SMS. Alternatively, we may send the code directly to the email address associated with your account.

|                                                                                                    | × |
|----------------------------------------------------------------------------------------------------|---|
| Two-Step Verification 💿                                                                                                    |   |
| For additional security, the administrator requires two-step verification on your account. Press 'Send Code' to receive your code via email. |   |
| SEND CODE                                                                                                    |   |
| I already have a security code                                                                                                    |   |
|                                                                                                    |   |

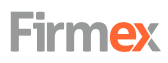

NORTH AMERICA 1 888 688 4042

EUROPE 44 (0) 20 3371 8476

INTERNATIONAL 1 416 840 4241

Firmex.com

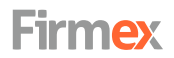

3. The six digit code will arrive shortly. Below is how it looks in an email. Alternatively, the six digit code could be sent to your mobile device via SMS.

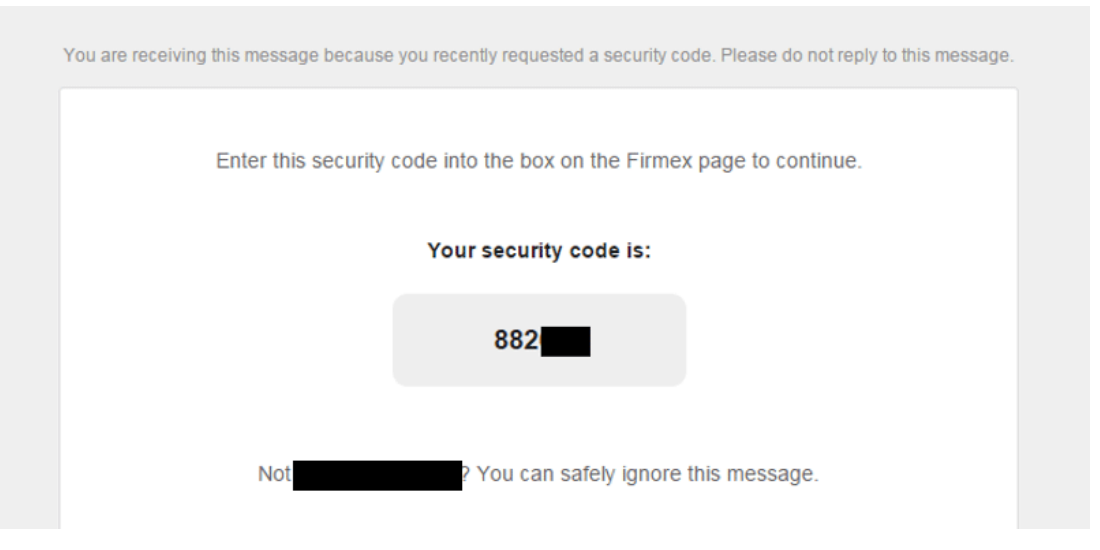

4. Enter the code in the space provided and check **Trust me on this computer/device** if you are logging in from a private or trusted device.

| We sent a security code to your email                                                                                                    | × |
|----------------------------------------------------------------------------------------------------|---|
| For additional security, the administrator requires two-step verification on your account. Enter the security code to complete your log in. |   |

If you have any questions about logging in, please reach out to **support@firmex.com**. General inquiries about the data rooms should, as always, go to your project's administrators.